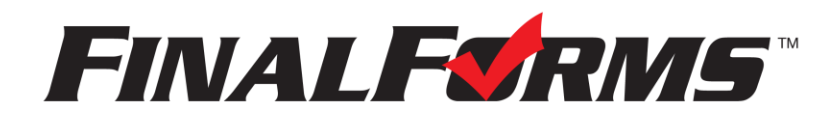

### **Parent registration**

#### How do I get started?

 Check your email for an ACCOUNT CONFIRMATION EMAIL from the FinalForms Mailman. Once received and opened, click CONFIRM YOUR ACCOUNT in the email text.

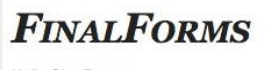

Hello Clay Burnett, Your FinalForms account with Demoville Local Schools (OHE) has been successfully created. Please <u>click here to confirm your account</u> and complete your registration as a **parent**. Thank you, Demoville Local Schools (OHE) Administration

- 2. Create your new FinalForms password. Next, click **CONFIRM ACCOUNT**.
- 3. Your account will be confirmed and you will be logged in.

Please proceed to the next page!

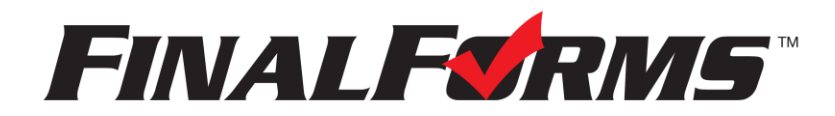

# **Uploading a Physical Form**

### What will I need?

PDF or JPG file of my physical form.

- 1. Go to: https://fortloramielocal-oh.finalforms.com
- 2. Click LOGIN under the Parent Icon.

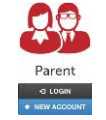

3. Locate and click the Click to Switch to 2024-25 Registration button.

| FORT LORAMIE                                                                            |                                                                 |                                                                                   |              |               | Stu My Stu | udents | James Smith<br>Parent |
|-----------------------------------------------------------------------------------------|-----------------------------------------------------------------|-----------------------------------------------------------------------------------|--------------|---------------|------------|--------|-----------------------|
|                                                                                         |                                                                 | CLICK TO SWITCH TO 2024-25<br>REGISTRATION<br>And for more information on 2024-25 |              |               |            |        |                       |
| My Students<br>lanage your students within the syste                                    | m.                                                              |                                                                                   |              |               |            |        | • Instructions        |
| Status                                                                                  | Name                                                            | Sports/Activities                                                                 | Actions      |               |            |        |                       |
| Incomplete Forms     (Click to complete them) Physical expires on 3/15/25 (in 325 days) | C Test, Enrollment<br>riley_smith_1@example.com<br>Kindergarten |                                                                                   | Update Forms | + PPE Medical | Profile    | 🕑 Edit |                       |
| Incomplete Forms     (Click to complete them) Physical expires on 3/3/25 (in 313 days)  | C Test, James "Jack"<br>james_smith_5@example.com<br>10th Grade | + Add Sports                                                                      | Update Forms | + PPE Medical | Profile    | 🕼 Edit |                       |
| Incomplete Forms     (Click to complete them) Physical expires on 3/21/25 (in 331 days) | C' Test, Sarah<br>sarah_smith_3@example.com<br>7th Grade        | <ul> <li>✔ Girls HS Fastpitch</li> <li>Softball</li> <li>Add Sports</li> </ul>    | Update Forms | + PPE Medical | Profile    | 🕼 Edit |                       |

4. **If your student plans to participate in a sport, activity, or club**, then click the checkbox for each. Then, click **UPDATE** after making your selection. Selections may be changed until the registration deadline.

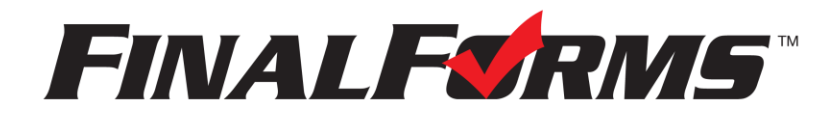

5. Locate and click on the **Ok, Let's Get Started** button.

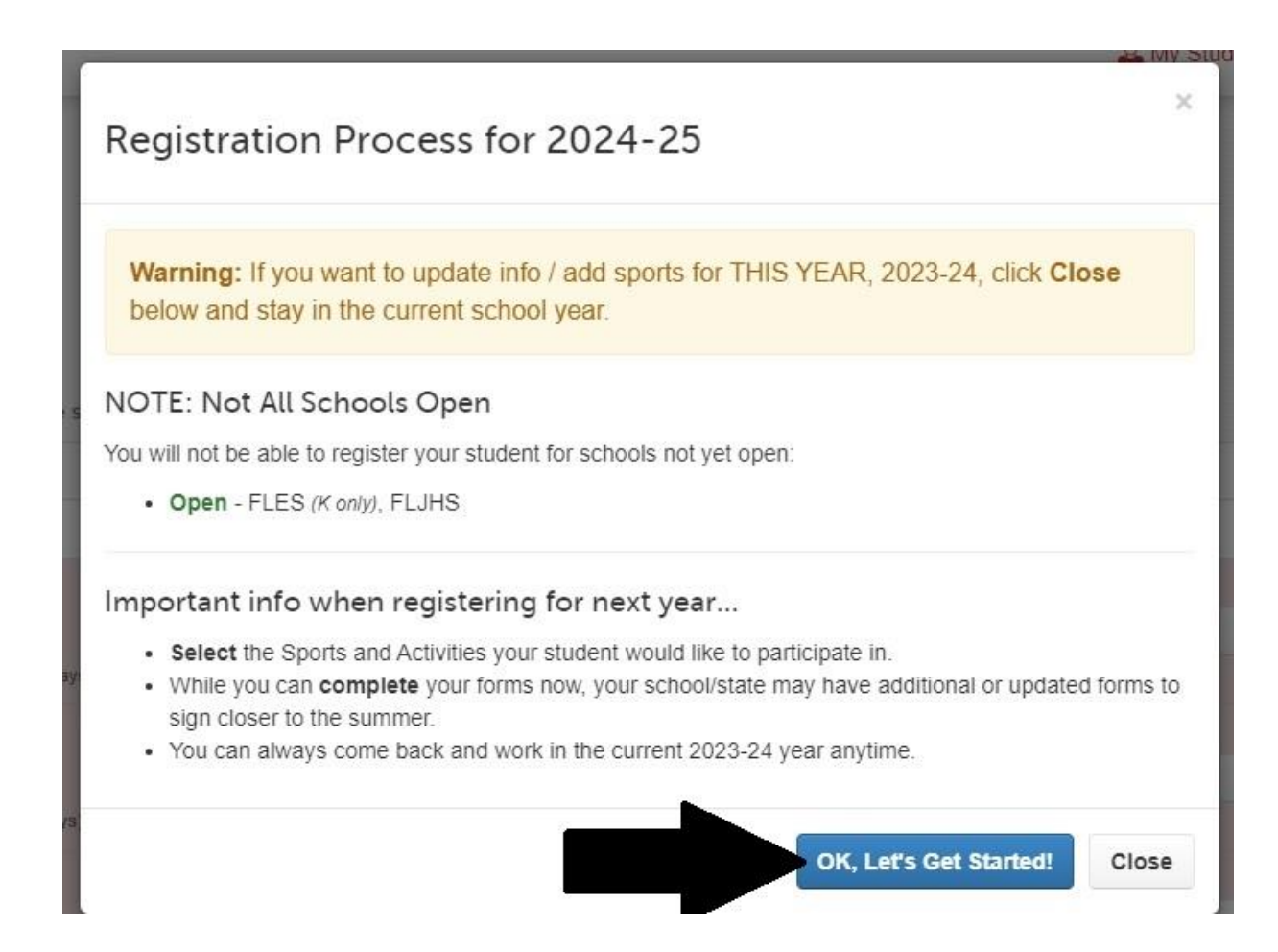

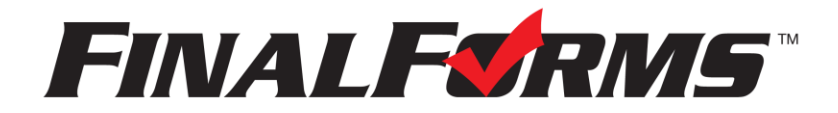

6. Locate and click on the **File folder** icon in the Actions column.

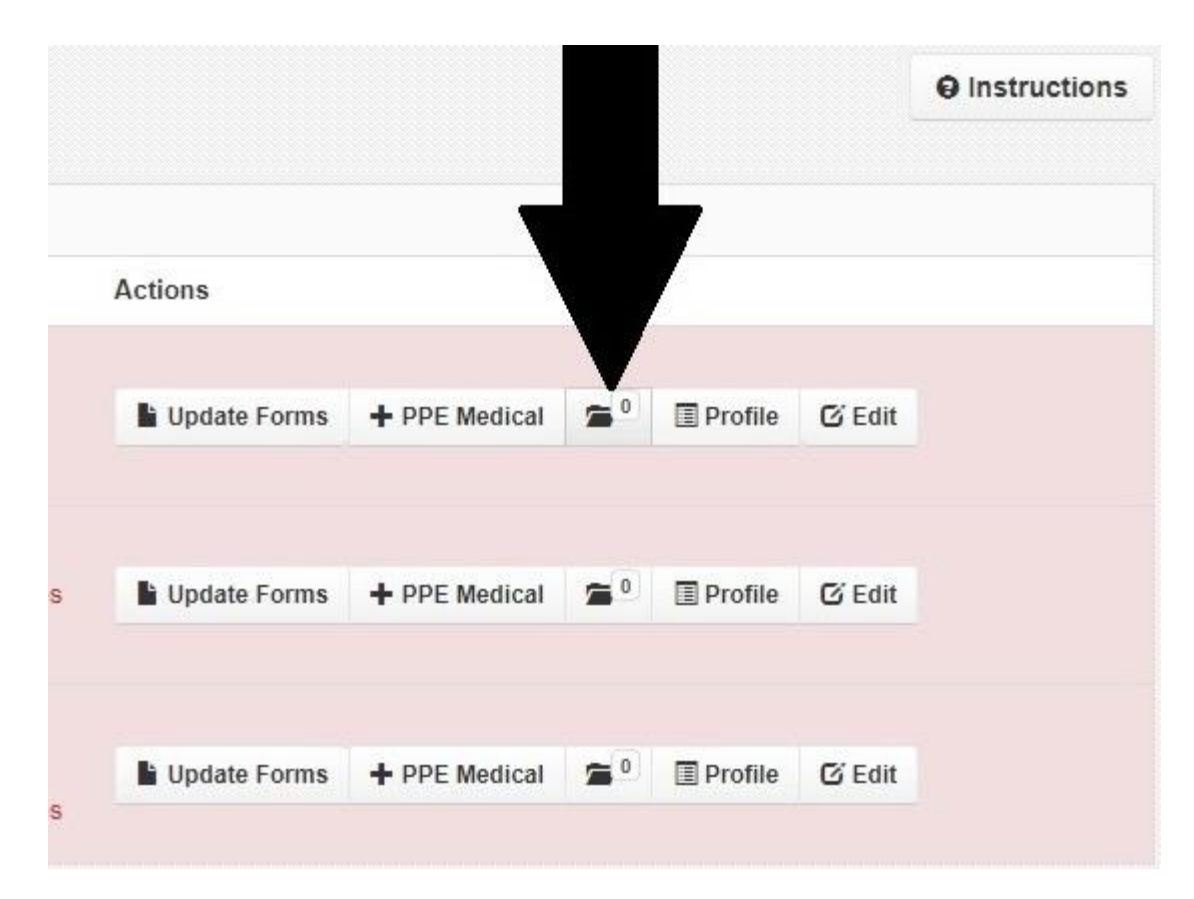

\*Double check that you have clicked on the File Folder for the correct student.\*

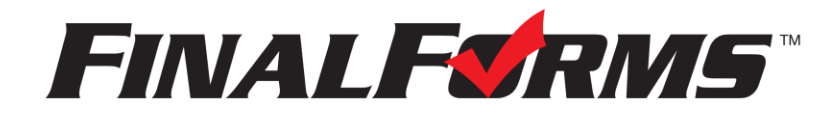

7. Select **Physical** for the drop down box that reads "Select Document Type". Then click on the **Upload Document** button. You will need to navigate to where you have your PDF or JPG of your physical form saved. Select the file and click Open. It will automatically begin the upload.

| Enrollment Test Documents                                                                                                    | ×     |
|----------------------------------------------------------------------------------------------------|-------|
| Upload New Documents (Drag-and-drop uploading is supported) Physical                                                                                                    |       |
| No documents uploaded yet.                                                                                                    |       |
| Option 1: Upload Instructions:     Option 1: Upload a File from your Computer.     Olick the Choose File button below, locate the file, and upload.     Be sure the file is a DOC, PDF, JPG, or PNG.        |       |
| <ul> <li>Option 2: Upload a Photo from your Phone or Tablet.</li> <li>Click the  Choose File button below, take/locate your photo, and upload.</li> <li>Be sure the photo is clear and well-lit.</li> </ul> |       |
| <ul> <li>IMPORTANT: Name your file to help Administrators identify the document.</li> </ul>                                                                                                    |       |
|                                                                                                    | Close |

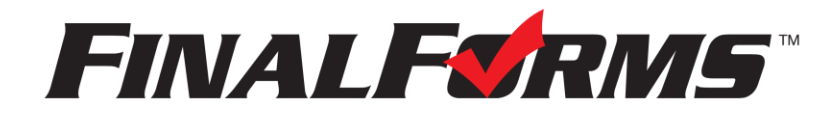

8. After the upload is complete and successful, you will see a green box telling you that the upload was successful. You should also see your uploaded document below in uploaded documents section. The **red trash can icon** can be used to delete a document you may have uploaded by mistake. Click **Close** once done.

| Enro   | ollm            | ent Test                    | Documents                              |                        | X MV Stu |
|--------|-----------------|-----------------------------|----------------------------------------|------------------------|----------|
| Enro   | lment T         | est's document '            | 'FLELProfile.pdf' was successfully u   | iploaded.              | ×        |
| Up     | oad N<br>Select | New Docume<br>Document Type | ents (Drag-and-drop uploading is s<br> | supported)<br>Document |          |
| Uploa  | ded             | Statuses                    | Physical Documents                     |                        |          |
| Apr 29 | 2024            | Unreviewed                  | FLELProfile.pdf                        |                        | c 💼      |
| s      |                 |                             |                                        | Download All           | Close    |

If you have any questions or problems, please contact Mitch Westerheide at <u>Mitch.westerheide@loramie.k12.oh.us</u>.

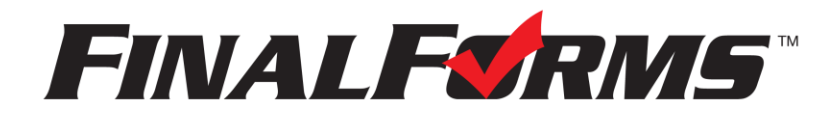